## TRCA Performance – Quick Tips Employee Edit Development Goals

- 1. Log into Ceridian Dayforce.
  - The Select Role pop-up box appears. Select Employee Time Entry. Click Next.

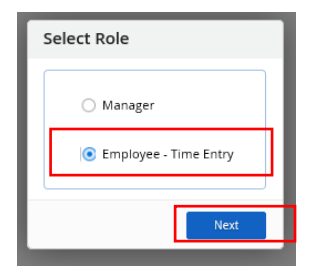

• The **Home** screen displays, click on the **Performance** icon to open the performance module.

| =   *                                                                   |                        | Tra      | ining Site (57.3) | Home                  |           | # Q Ø 🎭 Ø 🗸                        |
|-------------------------------------------------------------------------|------------------------|----------|-------------------|-----------------------|-----------|------------------------------------|
| Ida Barlow<br>ERM - Project Manager, E<br><u>Profile &amp; Settings</u> | rosion Risk Management |          |                   |                       |           | ^                                  |
| •                                                                       |                        | <b>j</b> |                   | 200                   |           |                                    |
| Benefits                                                                | Calendar               | Earnings |                   | Employee<br>Timesheet | Forms     | Performance                        |
|                                                                         |                        |          |                   |                       |           | 🗘 Edit                             |
|                                                                         | Actions                | Events   | ل<br>Balances     | Earnings              | Bookmarks |                                    |
| Pending Actions                                                         |                        |          |                   |                       |           | View all actions in Message Center |
|                                                                         |                        |          |                   |                       |           |                                    |
|                                                                         |                        |          |                   |                       |           |                                    |

2. Click on the **Development Plans** tab icon on the toolbar.

| Overview Goals Competencies Reviews Development | t Plans                                                                                                    |                         |                       |
|-------------------------------------------------|----------------------------------------------------------------------------------------------------|-------------------------|-----------------------|
|                                                 | Review Cycles<br>Below is a list of your past and current reviews. Select a review cycle name to open the review for<br>TRCA Mid-year Review - 2020             | m.<br>Dur in 152 dirj6d | Statun<br>Serf Review |
|                                                 | Goals<br>Below is a but of goals assigned to you and your progress. Select a goal name to view the details.<br>Liaise and Build Relations with Industry Leaders | Due Date<br>12/31/2020  | % Complete            |
|                                                 | Improve Department Process                                                                                                    | Due Dane<br>12/31/2020  | W Complete            |
|                                                 | Increase Training for Employees                                                                                                    | Due Date<br>12/31/2020  | % Complete            |
|                                                 | Competencies<br>Below is the lost of competencies assigned to you. Select a competency name to view the details.                                                |                         |                       |
|                                                 | Accountability                                                                                                    | Core Compentency        | NOT RATED             |

## TRCA Performance – Quick Tips Employee Edit Development Goals

3. To edit an existing development goal - click the **ellipsis** beside the goal.

| Overview Goals Compete<br>My Plans Draft Plans | ncies Reviews Development Plans |                                 |                              |      |  |
|------------------------------------------------|---------------------------------|---------------------------------|------------------------------|------|--|
|                                                |                                 |                                 |                              |      |  |
|                                                | ✔ Grow professional network     | Period<br>1/4/2021 - 12/31/2021 | Not Started                  | 0 %  |  |
|                                                | ✓ Assignment with Payroll       | Period<br>1/1/2021 - 12/31/2021 | In Progress + Activities 0/1 | 85 % |  |

**Note:** to ensure you can view your development goals - ensure that the **Current Year** is selected from the **Period drop-down**.

Note: ensure that you have a conversation with your Supervisor, prior to making any edits to development goals.

3. Click Edit. This opens up the Plan Details page.

| Plan Details     Activities     Activities     Name *   Core professional network     Description      Expand current professional network within Learning and Development Industry through connecting with other CA (HR departments), contacts on LinkedIn and attending free professional learning conferences. To be completed by Q4 2021.     Purpose *   Improve spedicestalis / Comp   Purpose *   Improve spedicestalis / Comp   Expanding the professional network will allow for a working group for learning and development and sharing of best practices, templates and resources pertaining to process in L&D and HR in general.   Start Date Due Date   Improve the professional network will allow for a working group for learning and development and sharing of best practices, templates and resources pertaining to process in L&D and HR in general.                                                                                                    | ✔ Grow professional net | twork                                                                                                    | Period<br>1/4/2021 - 12/31/2021                                                          | Not Started                                                   |                    | 0 % | Edit<br>Delete |
|----------------------------------------------------------------------------------------------------|-------------------------|----------------------------------------------------------------------------------------------------|------------------------------------------------------------------------------------------|---------------------------------------------------------------|--------------------|-----|----------------|
| Pin Details       Employee *         Activities       Name *         Grow professional network       Description         Image: Improve Specific stills / Comp       Improve Specific stills / Comp         Purpose *       Improve Specific stills / Comp         Purpose Description       Improve Specific stills / Comp         Purpose Description       Improve Specific stills / Comp         Start Date       Due Date         Start Date       Due Date                                                                                                    | Edit Plan               |                                                                                                    |                                                                                          |                                                               | ×                  |     |                |
| Activities          Activities         Ananda Petrueak         Name*         Grow professional network         Description         Improve specific skills / Comp                                                                                                    | Plan Details            | for the second second s |                                                                                          |                                                               | ^                  |     |                |
| Name *         Grow professional network         Description         Image: The professional network within Learning and Development Industry through connecting with other CA (HR departments), contacts on Linkedin and attending free professional learning conferences. To be completed by Q4 2021.         Purpose *         Improve specific skills / Comp         Purpose Description         Improve Specific skills / Comp         Expanding the professional network will allow for a working group for learning and development and sharing of best practices, templates and resources pertaining to process in L&D and HR in general.                                                                                                    | Activities              | Amanda Petrusek                                                                                                    | v                                                                                        |                                                               |                    |     |                |
| Grow professional network         Description         Image: Second current professional network within Learning and Development Industry through connecting with other CA (HR departments), contacts on LinkedIn and attending free professional learning conferences. To be completed by Q4 2021.         Purpose *         Improve specific skills / Comp         Purpose bescription         Image: Start Date       Due Date         Start Date       Due Date                                                                                                    |                         | Name *                                                                                                    |                                                                                          |                                                               |                    |     |                |
| Description   Expand current professional network within Learning and Development Industry through connecting with other CA (HR departments), contacts on LinkedIn and attending free professional learning conferences. To be completed by Q4 2021.   Purpose *   Improve specific skills / Comp                                                                                                    |                         | Grow professional network                                                                                                    |                                                                                          |                                                               |                    |     |                |
| Improve specific skills / Comp                                                                                                    |                         | Description                                                                                                    |                                                                                          |                                                               |                    |     |                |
| Purpose * Improve specific skills / Comp  Purpose Description   Expanding the professional network will allow for a working group for learning and development and sharing of best practices, templates and resources pertaining to process in L&D and HR in general.  Start Date Due Date  Improve the protocol of the protocol of the pr |                         | Expand current professional n<br>with other CA (HR department<br>conferences. To be completed                                                                                                    | etwork within Learning and Develo<br>(s), contacts on LinkedIn and attend<br>by Q4 2021. | oment Industry through conn<br>ling free professional learnin | necting<br>Ig      |     |                |
| Image: the second second s                             |                         | Purpose * Improve specific skills / Comp Purpose Description                                                                                                    | v                                                                                        |                                                               |                    |     |                |
| Expanding the professional network will allow for a working group for learning and development and sharing of best practices, templates and resources pertaining to process in L&D and HR in general.  Start Date Due Date Transport                                                                                                    |                         | ( ⇒ B / U                                                                                                    |                                                                                          | ≡ ≡   <u>A</u> ▼ <b>⋈</b> ▼                                   |                    |     |                |
| Start Date Due Date                                                                                                    |                         | Expanding the professional new sharing of best practices, temp                                                                                                    | twork will allow for a working group<br>olates and resources pertaining to p             | o for learning and developme<br>process in L&D and HR in ge   | ent and<br>eneral. |     |                |
|                                                                                                    |                         | Start Date                                                                                                    | Due Date                                                                                 |                                                               |                    |     |                |
| 14/2021                                                                                                    |                         | 1/4/2021                                                                                                    | iii 12/31/2021                                                                           |                                                               |                    |     |                |

4. Once edits to the goal are completed - click **Next**.

| Add Plan      |                                                                                                    | × |
|---------------|----------------------------------------------------------------------------------------------------|---|
| Plan Details  | • Employee * Amanda Petrusek                                                                                                    | ^ |
| Activities    |                                                                                                    |   |
|               | Grow professional network                                                                                                    |   |
|               | Description                                                                                                    |   |
|               | <ul> <li></li></ul>                                                                                                    | 3 |
|               | Purpose * Improve specific skills / Comp                                                                                                    |   |
|               | Purpose Description                                                                                                    | _ |
|               | ◆ ● B / U ● E E ● E ● E ● E = = = E ● A ▼ N ▼ … ▼     Expanding the professional network will allow for a working group for learning and development ansharing of best practices, templates and resources pertaining to process in L&D and HR in general | d |
|               | Start Date Due Date                                                                                                    |   |
|               | 1/4/2021                                                                                                    |   |
| Save as Draft | Next + Cance                                                                                                    |   |

## 6. Click Finish.

| Add Plan      | ×                                                                                                    |
|---------------|----------------------------------------------------------------------------------------------------|
| Plan Details  | Enter the details for the activities associated with the development plan. Each activity will carry equal weight when calculating the plan's progress. |
| Activities    | + Add                                                                                                    |
|               |                                                                                                    |
|               |                                                                                                    |
|               |                                                                                                    |
|               |                                                                                                    |
|               |                                                                                                    |
|               |                                                                                                    |
|               |                                                                                                    |
|               |                                                                                                    |
|               |                                                                                                    |
|               |                                                                                                    |
|               |                                                                                                    |
|               |                                                                                                    |
| Save as Draft | Previous 🗸 Finish Cancel                                                                                                    |